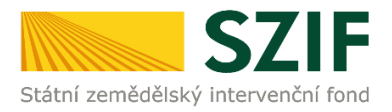

## <u>Postup oznámení stažení Žádosti o dotaci a ukončení realizace projektu ze</u> <u>strany žadatele přes Portál farmáře</u>

# Program rozvoje venkova (2014 - 2020)

V tomto dokumentu je uveden postup odeslání oznámení o stažení Žádosti o dotaci ze strany žadatele, prostřednictvím Portálu farmáře (dále také jen "PF"). <u>Upozorňujeme, že na základě zaslaného Oznámení</u> o stažení Žádosti o dotaci ze strany žadatele, SZIF učiní kroky k ukončení administrace předmětné Žádosti o dotaci.

V případě, že chce žadatel ze své iniciativy odstoupit od projektu, ukončit realizaci projektu atd., informuje SZIF prostřednictvím PF a formuláře Oznámení o stažení Žádosti o dotaci / ukončení realizace projektu ze strany žadatele v rámci Programu rozvoje venkova 2014 - 2020.

Pro práci v prostředí Portálu farmáře <u>doporučujeme použít internetový prohlížeč Internet Explorer v</u> <u>nejvyšší verzi, případně prohlížeč Chrome (ostatní prohlížeče nemusí podporovat plnohodnotně práci s PF).</u> <u>Pro správnou funkci pdf formulářů doporučujeme Adobe Reader v nejvyšší verzi.</u> Práce v prostředí PF je také umožněna pomocí mobilních zařízení.

PF je žadateli přístupný na <u>www.szif.cz.</u> Po zobrazení webové stránky Státního zemědělského intervenčního fondu (dále jen SZIF) se žadatel přihlásí do PF prostřednictvím tlačítka "PORTÁL FARMÁŘE" (obr. 1).

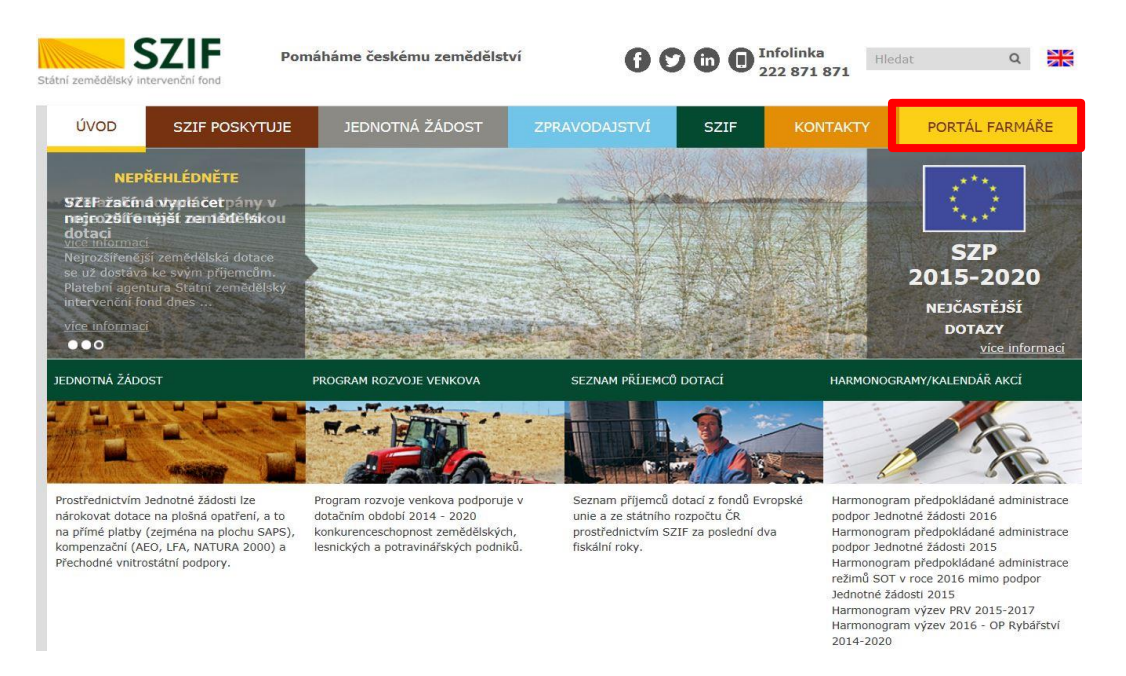

Obr. 1: www.szif.cz

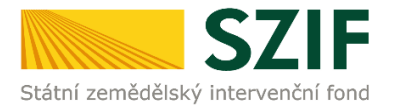

Po kliknutí na záložku "PORTÁL FARMÁŘE" se v hlavičce webových stánek SZIF zobrazí okno pro přihlášení (obr. 2). Žadatel vyplní přihlašovací jméno a heslo do připravených textových polí a klikne na tlačítko "Přihlásit".

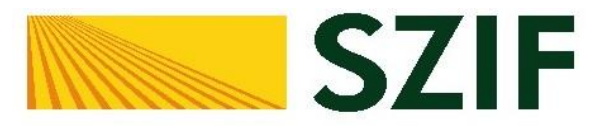

### Portál Farmáře

| * | Přihlašovací jméno |  |  |  |  |  |
|---|--------------------|--|--|--|--|--|
| P | Heslo              |  |  |  |  |  |
|   | +) Přihlásit       |  |  |  |  |  |

V případě problémů s přihlášením kontaktujte Technickou pomoc na tel.: 222871 324, 222 871 716 nebo 222 871 705. Pro zamezení bezpečnostních hlášek prohlížeče si stáhněte Certifikát 1. certifikační autority (1. CA).

"Portál farmáře" je informační portál, který poskytuje žadateli přístup k individuálním informacím detailního charakteru o jeho žádostech a umožňuje mu využívat služby, jejichž cílem je žadateli pomoci, případně mu poskytnout podporu při vybraných úkonech. Přístup k individuálním informacím a službám na Portálu farmáře mají pouze registrovaní uživatelé. Pro získání uživatelského jména a hesla do portálu farmáře SZIF a eAGRI postupujte podle pokynů uvedených v dokumentu: informace pro žadatele.

Přílohy:

Žádost o přístup do portálu eAGRI a do portálu farmáře SZIF - žádost je určena pro nové uživatele portálu eAGRI a SZIF, kteří dosud nemají uživatelské jméno (ve formátu 99xxx) a heslo pro přístup do privátní zóny portálu.

Žádost o přístup do portálu eAGRI pro prodejce sudových vín a příjemců nebaleného vína - žádost je určena pro nové žadatele o přístup do portálu eAGRI z důvodů plnění povinností vyplývajících z novely zákona č. 321/2004 Sb., o vinohradnictví a vinařství.

Žádost o přístup do portálu eAGRI pro příjemce podpor malého rozsahu (de minimis - RDM) - žádost je určena pro nové žadatele o přístup do portálu eAGRI

Žádost o přidělení role ADMIN do portálu eAGRI - žádost je určena pro dodatečné přidělení role ADMIN k již existujícím účtům začínajícím 99. Role ADMIN funguje pouze pro portál eAGRI.

#### Upozornění!!!

Každý žadatel o dotaci by si měl být vědom komu zřídil přístupová práva na Portál farmáře a ve vlastním zájmu takto zřízená přístupová práva aktualizovat.

Osoba, která má k účtu zřízena přístupová práva, může za žadatele činit veškeré úkony jako sám žadatel. Jakýkoliv úkon učiněný prostřednictvím Portálu farmáře bude vždy posuzován pouze podle jeho obsahu, tzn. bez ohledu na to, která osoba mající platná přístupová práva jej za žadatele učinila. Případné vady podání půjdou vždy k tíži žadatele.

Přístupová práva k vašemu účtu si můžete ověřit na PF v "Seznamu účtů s přístupem do PF pro dané JI", který je k dispozici po přihlášení v záložce Nastavení / Účty PF.

Jste *registrovaný uživatel pro odběr novinek SZIF* a zapomněli jste heslo? Zašleme vám ho na vaši e-mailovou adresu

<< Zpět na web SZIF.CZ

Obr. 2: Přihlášení do PF

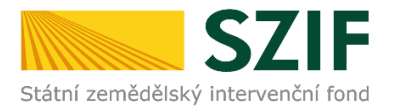

Po přihlášení se zobrazí úvodní strana PF. Pro oznámení o stažení žádosti se použije sekce "Přehledy", která je zvýrazněna v základní navigaci v pravém horním rohu PF (obr. 3).

| SZIF O Portal Farmare V                                                                                                    | Domů Nová podání Přehledy Schránka 🛐                                                                                                    |
|----------------------------------------------------------------------------------------------------|----------------------------------------------------------------------------------------------------|
| Aktuální podání                                                                                                    |                                                                                                    |
| Žádosti o zemědělské národní dotace<br>06.01.2020 - 30.09.2021<br>06.10.2020                                                                                                    |                                                                                                    |
| Nepřehlédněte                                                                                                    | vydladný. Vátijou ja IC S715 dostunoú a funkční i mimo grantovanou pracovní dobu věstná všendu                                                                                                    |
| чиниточни рочоди чоли, роба написнова из эдит, у к ривочных чивел обоот тобо, турална нивени чур јала тезена бел                                                                                                    | анавале, чезалоц је 15 лет оозцирну а типкент навно даганточаноц расочна окола чесние чисеноц.                                                                                                    |
| Podání formuláře Prohlášení o vzdání se práva odvolání<br>Stučný postup podání vzdání se práva odvolání po obdržení rozhodnutí o dotaci v rámci jednotné žádosti na novém PF                                                                                                    | Generátor nástrojů povinné publicity evropských strukturálních a investičních fondů je aplikace pro snadnější<br>automatizované vygenerování tiskových dat vybraných formátů k dotačním projektům                                          |
| SZIF                                                                                                    | Žádosti o informace                                                                                                    |
| ÚPRAVA NASTAVENÍ E-MAILOVÝCH KONTAKTŮ<br>Můžete nastaví žádané mailové spojení pro komunikaci přes PF či odběr novinek publikovaných na www.szlí.cz v záložce<br>Jdentifikační a kontaktní údaje / Nastavení mailových kontaktů pro notifikace z Portálu farmáře a novinky z webových<br>stránek www.szlí.cz. Příručka pro nastavení e-mailových kontaktů je k dispozie DZDE. | Tel: 222 871 871 Písemě   Státrí zemědišký intervenční fond Státrí zemědišký intervenční fond   Po - Pá 7:00 - 19:00 Vd Smečkách 33   E3 servicedešký súříz 110 00 Praha 1   Metolická podpora (volba 1) Po - Šáříší se servicedešký súříz |

Obr. 3: Úvodní strana PF

Po kliknutí na sekci "Přehledy" se zvolí dlaždice "Přehled žádostí" (obr. 4).

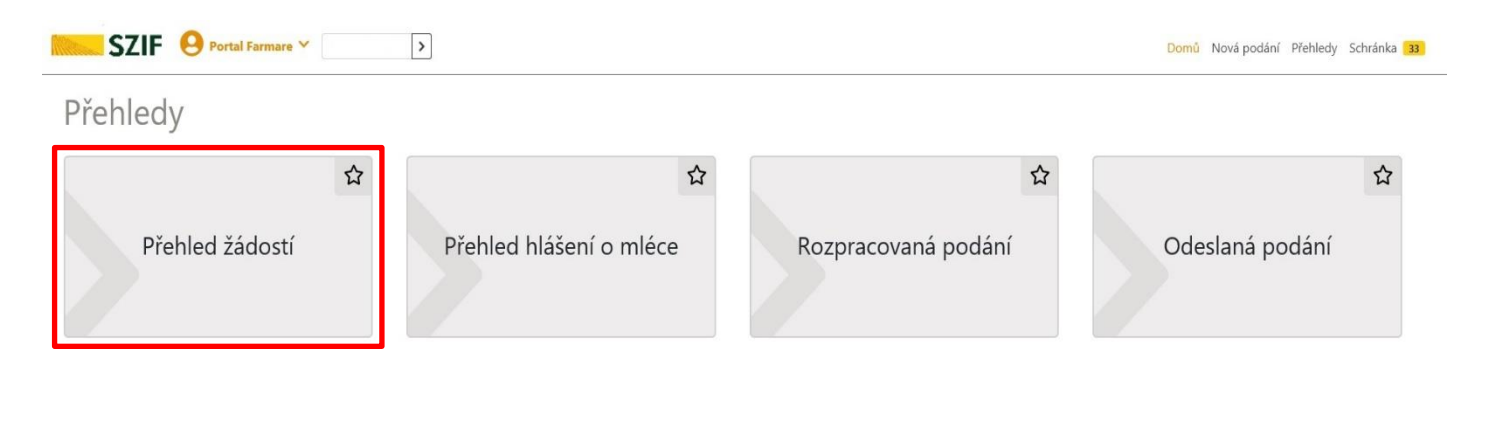

| Kontakty Odkazy                     |
|-------------------------------------|
| Kontakty Napoveda a podminky Odkazy |

Obr. 4: Přehled žádostí

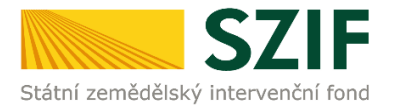

Zobrazí se seznam všech žádostí, které jsou v daný okamžik na žadatele vedeny. Pro přehlednost je možné vytvořit vlastní přehled žádostí dle vybraného roku či opatření. V dalším kroku je nutné zvolit konkrétní Žádost o dotaci, ke které bude odesláno oznámení o stažení žádosti ze strany žadatele. (obr. 5).

| SZIF                         | O Portal Farmare V                                                                                           |                                                                                         | Domů Nová podání Přehledy Schránk                                                                                      |
|------------------------------|----------------------------------------------------------------------------------------------------|-----------------------------------------------------------------------------------------|----------------------------------------------------------------------------------------------------|
| Prehledy / Prehled :         | Zadosti                                                                                                    |                                                                                         |                                                                                                    |
| Prehled                      | zadosti                                                                                                    |                                                                                         |                                                                                                    |
| B - Přehled žádo             | stí C - Platby týkající se žádosti                                                                           |                                                                                         |                                                                                                    |
| Role                         | Onatření                                                                                                    |                                                                                         |                                                                                                    |
| Vše                          | Y PRV 2014 - 2020                                                                                            |                                                                                         | ✓ Filtrovat seznam                                                                                                    |
| Rok                          | Číslo žádosti                                                                                                | Žádost/proces                                                                           | Status žádosti                                                                                                    |
|                              |                                                                                                    |                                                                                         |                                                                                                    |
| 2020                         | 20/011/0641a/232/000058                                                                                      | PRV 2014 - 2020                                                                         | Zaregistrování Žádosti o dotaci                                                                                        |
| 2020<br>2020                 | 20/011/0641a/232/000058<br>20/010/0411i/232/001275                                                           | PRV 2014 - 2020<br>PRV 2014 - 2020                                                      | Zaregistrování Žádosti o dotaci<br>Zaregistrování Žádosti o dotaci                                                     |
| 2020<br>2020<br>2019         | 20/011/0641a/232/000058<br>20/010/0411i/232/001275<br>19/004/19210/232/213/000550                            | PRV 2014 - 2020<br>PRV 2014 - 2020<br>PRV 2014 - 2020                                   | Zaregistrování Žádosti o dotaci<br>Zaregistrování Žádosti o dotaci<br>Nevybráno MAS                                    |
| 2020<br>2020<br>2019<br>2017 | 20/011/0641a/232/000058<br>20/010/04114/232/001275<br>19/004/19210/232/213/000550<br>17/005/0411c/232/003263 | PRV 2014 - 2020   PRV 2014 - 2020   PRV 2014 - 2020   PRV 2014 - 2020   PRV 2014 - 2020 | Zaregistrování Žádosti o dotaci<br>Zaregistrování Žádosti o dotaci<br>Nevýbráno MAS<br>Zaregistrování Žádosti o dotaci |

Obr. 5: Výběr konkrétní Žádosti o dotaci

Kontakty

Dále se zvolí záložka "Další podání" a klikne na pole "Oznámení o stažení Žádosti o dotaci" (obr. 6).

Nápověda a p

| SZIF 😐                                                                                          | Portal Farmare 🗡          | >                                                                                                    |                                     |                                        |  | Domů Nová po | odání Přehledy S | chránka 33  |
|-------------------------------------------------------------------------------------------------|---------------------------|----------------------------------------------------------------------------------------------------|-------------------------------------|----------------------------------------|--|--------------|------------------|-------------|
| Přehledy / Přehled žádostí                                                                      |                           |                                                                                                    |                                     |                                        |  |              |                  |             |
| Přehled žád                                                                                     | lostí                     |                                                                                                    |                                     |                                        |  |              | 🖪 Podrobné       | postupy PRV |
| 18/007/0411a/67                                                                                 | 72/000368                 |                                                                                                    |                                     |                                        |  |              |                  |             |
| Žísdost/proces:<br>Status:<br>Číslo účtu:<br>Adresa:<br>Datum podání:<br>Životní cyklus žádosti | Dokumenty přijaté na SZIF | PRV 2014 - 2020<br>Vyplaceno<br>942794050227/0100<br>607, 756 27, Valašská Bystřice<br>19:10.2018<br>Dokumenty odeslané ze SZIF | Další podání                        | Odeslané dokumenty                     |  |              |                  |             |
|                                                                                                 |                           |                                                                                                    | 년 <sup>*</sup> Hláš<br>I Monitorova | ení o změnách<br>cí zpráva za rok 2019 |  |              |                  |             |
|                                                                                                 |                           |                                                                                                    | 🕼 Oznámení o s                      | tažení Žádosti o dotaci                |  |              |                  |             |

Obr. 6: Oznámení o stažení Žádosti o dotaci

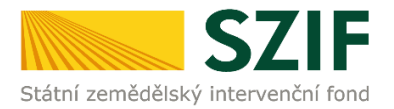

Zvolí se registrační číslo žádosti, ke které bude Oznámení o stažení Žádosti o dotaci odesláno na SZIF, viz obr. 7.

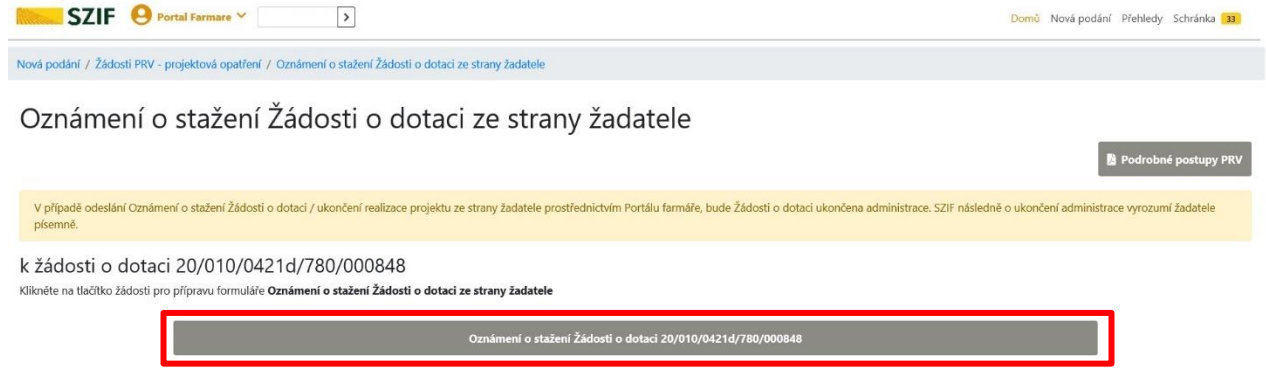

Obr. 7: Výběr žádosti

Po kliknutí na dlaždici s daným registračním číslem, žadatel vyplní požadované informace. Jedná se o důvod stažení žádosti, který je možné vybrat z nabídky. Pokud, žádný důvod nevyhovuje, je možné zvolit variantu "jiné" a do pole poznámka uvést vlastní důvod (obr. 8).

| SZIF 😔 Portal Farmare Y                                                                                                    | Domů Nová podání Přehledy Schránka 33          |
|----------------------------------------------------------------------------------------------------|------------------------------------------------|
| Nová podání / Žádosti PRV - projektová opatření / Oznámení o stažení Žádosti o dotaci ze strany žadatele                                                                                                    |                                                |
| Oznámení o stažení Žádosti o dotaci ze strany žadatele                                                                                                    | Podrobné postupy PRV                           |
| V případě odeslání Oznámení o stažení Žádosti o dotaci / ukončení realizace projektu ze strany žadatele prostřednictvím Portálu farmáře, bude Žádosti o dotaci ukončena administrace. SZIF následn<br>písemně. | ně o ukončení administrace vyrozumí žadatele   |
| Registrační číslo žádosti                                                                                                    |                                                |
| 20/010/0421d/780/000848                                                                                                    | <b>≙</b>                                       |
| Dűvod stažení                                                                                                    |                                                |
| Administrativní náročnost                                                                                                    | ~                                              |
| Poznámka                                                                                                    |                                                |
|                                                                                                    |                                                |
| Oznamuji Vám, že stahuji žádost v rámci PRV 2014 – 2020 a souhlasím s ukončením administrace                                                                                                    |                                                |
| < zpēt                                                                                                    | leslat Oznámení o stažení Žádosti o dotaci PRV |

Obr. 8: Oznámení o stažení Žádosti o dotaci ze strany žadatele – důvod

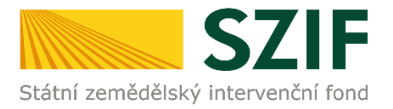

V následujícím kroku zaškrtne žadatel "Oznamuji Vám, že stahuji žádost v rámci PRV 2014 – 2020 a souhlasím s ukončením administrace", klikne na "Odeslat Oznámení o stažení Žádosti o dotaci PRV" a potvrdí pomocí "ANO", dle obr. 9.

| SZIF O Portal Farmare >                                                                                  |                                                                                                    | Domů Nová podání Přehledy Schránka 33           |
|----------------------------------------------------------------------------------------------------|----------------------------------------------------------------------------------------------------|-------------------------------------------------|
| Nová podání / Žádosti PRV - projektová opatření / Oznámení o stažení Žádosti o dotaci ze stra            | iny žadatele                                                                                                    |                                                 |
| Oznámení o stažení Žádosti o dotaci z                                                                    | e strany žadatele                                                                                                    | 📓 Podrobné postupy PRV                          |
| V případě odeslání Oznámení o stažení Žádosti o dotaci / ukončení realizace projektu ze stra<br>písemně. | ny žadatele prostřednictvím Portálu farmáře, bude Žádosti o dotaci ukončena administrace. SZIF násl                                                                         | edně o ukončení administrace vyrozumí žadatele  |
| Registrační číslo žádosti                                                                                |                                                                                                    |                                                 |
| 20/010/0421d/780/000848                                                                                  |                                                                                                    | ۵                                               |
| Důvod stažení                                                                                            |                                                                                                    |                                                 |
| Finanční                                                                                                 |                                                                                                    | ~                                               |
| Poznámka                                                                                                 | Chcete opravdu Oznámeni o staženi 2ddosti o dotaci / ukončeni<br>realizace prijektu ze strany žadatele v rámci Programu rozvoje<br>venkova 2014 – 2020 odeslat?<br>X Ne Ano |                                                 |
| Dznamuji Vám, že stahuji žádost v rámci PRV 2014 – 2020 a souhlasím s ukončením a                        | administrace                                                                                                    |                                                 |
| < Zpět                                                                                                   |                                                                                                    | Odeslat Oznámení o stažení Žádosti o dotaci PRV |

Obr. 9: Odeslání Oznámení o stažení Žádosti o dotaci ze strany žadatele na SZIF

Tímto krokem bylo úspěšně podáno Oznámení o stažení Žádosti o dotaci. SZIF provede kroky k ukončení administrace.

| S                           | ZIF 😣 Portal Farmare 🗡 💦 👌                                 |                                                                              |                                     | Domů Nová podání Přehledy Schránka 33 |
|-----------------------------|------------------------------------------------------------|------------------------------------------------------------------------------|-------------------------------------|---------------------------------------|
| Nová podá                   | ní / Žádosti PRV - projektová opatření / Oznámení o stažer | í Žádosti o dotaci ze strany žadatele                                        |                                     |                                       |
| <b>Ozn</b><br>Stav zp       | ámení o stažení Žádosti<br><sup>racování</sup>             | o dotaci ze strany žadatele                                                  |                                     |                                       |
|                             |                                                            | 100%                                                                         |                                     |                                       |
| Inform<br><sub>Žádost</sub> | ace o průběhu<br>byla elektronicky zaslána bez potvrzení   |                                                                              |                                     |                                       |
|                             |                                                            | ✓ Více zpráv                                                                 |                                     |                                       |
| Тур                         | Název                                                      | Doplňující údaje                                                             | Status                              | Datum                                 |
| PRV                         | Oznámení o stažení Žádosti o dotaci PRV                    | k žádosti 20/010/0421d/780/000848<br>Oznámení o stažení Žádosti o dotaci PRV | Číslo jednací:<br>SZIF/2020/0713581 | <b>09.12.2020</b> 14:03:24 <b>Q</b>   |
| ( 7nět                      |                                                            |                                                                              |                                     |                                       |

Obr. 10: Odeslání Oznámení o stažení Žádosti o dotaci ze strany žadatele na SZIF

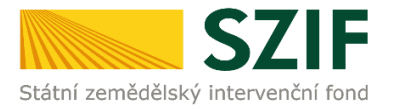

Po kliknutí na ikonu lupy viz obrázek výše, má žadatel možnost si stáhnout pdf dokument Oznámení o stažení Žádosti o dotaci PRV a potvrzení o přijetí (obr. 11).

| SZIF 🥹 Portal Farmare Y                                                                                            | Domů Nová podání Přehledy Schránka 🔢 |
|----------------------------------------------------------------------------------------------------|--------------------------------------|
| Nová podání / Žádosti PRV - projektová opatření / Oznámení o stažení Žádosti o dotaci ze strany žadatele / Přílohy |                                      |
| Oznámení o stažení Žádosti o dotaci PRV                                                                            | Podrobné postupy PRV                 |
| Vytvořeno                                                                                                    | Status                               |
| 09.12.2020 14:03:24                                                                                                | Číslo jednací:                       |
| K žádosti                                                                                                    | SZIF/2020/0713581                    |
| 20/010/0421d/780/000848                                                                                            |                                      |
| Žádost                                                                                                    |                                      |
| Oznámení o stažení Žádosti o dotaci PRV                                                                            |                                      |
|                                                                                                    |                                      |
|                                                                                                    |                                      |
| Potvrzení                                                                                                    |                                      |
| Potvrzení                                                                                                    |                                      |
|                                                                                                    |                                      |

Obr. 11: Odeslání Oznámení o stažení Žádosti o dotaci ze strany žadatele na SZIF - Potvrzení o přijetí

PDF dokument obsahuje stěžejní informace viz obr. 12.

| SZIF                                                                               | Oznámení o stažení Ž<br>projektu ze       | Źádosti o dotaci / ukončení<br>e strany žadatele v rámci | realizace               |
|------------------------------------------------------------------------------------|-------------------------------------------|----------------------------------------------------------|-------------------------|
| itní zemědělský intervenční fond                                                   | Programu ro:                              | zvoje venkova 2014 - 2020                                | Program rozvoje venkova |
| Registrační číslo žádosti:<br>20/010/0421d/780/0008                                | 348                                       |                                                          |                         |
| Žadatel/příjemce dotace:                                                           |                                           |                                                          |                         |
| Operace:<br>4.2.1 Zpracování a uvád<br>d) Zpracovatelské podnik<br>Název projektu: | ění na trh zemědělských produ<br>ky velké | uktů                                                     |                         |
| Rozšíření technologickéh                                                           | o vybavení zpracovatelského j             | podniku                                                  |                         |
| Źadatel/příjemce dotace poc<br>Ano                                                 | depsal Dohodu:                            |                                                          |                         |
| Důvod stažení žádosti:<br>Finanční                                                 |                                           |                                                          |                         |
|                                                                                    |                                           |                                                          |                         |
|                                                                                    |                                           |                                                          |                         |

Obr. 12: PDF - Oznámení o stažení Žádosti o dotaci ze strany žadatele na SZIF

#### Později je možné zobrazit podání v sekci Přehledy -> Odeslaná podání (obr. 13)

| S          | ZIF 😣 Portal Farmare Y                  |                    |                                                                | Domů                                | Nová podán Přehledy ichránka 33     |
|------------|-----------------------------------------|--------------------|----------------------------------------------------------------|-------------------------------------|-------------------------------------|
| Přehledy / | Odeslaná podání                         |                    |                                                                |                                     |                                     |
| Ode        | eslaná podání                           |                    |                                                                | 🎽 Podrobné post                     | upy PRV 🛛 🕅 Podrobné postupy OPR    |
| Zobrazit z | áznamy od:                              |                    | do:                                                            |                                     |                                     |
| 10.12.2    | 2019                                    | 曲                  | 10.12.2020                                                     | 曲                                   | ▼ Filtrovat seznam                  |
| Тур        | Název                                   | Doplňuj            | ící údaje                                                      | Status                              | Datum Akce                          |
| PRV        | Oznámení o stažení Žádosti o dotaci PRV | k žádost<br>Oznáme | i 20/010/0421d/780/000848<br>ní o stažení Žádosti o dotaci PRV | Číslo jednací:<br>SZIF/2020/0713581 | <b>09.12.2020</b> 14:03:24 <b>Q</b> |

Obr. 13: Odeslaná podání